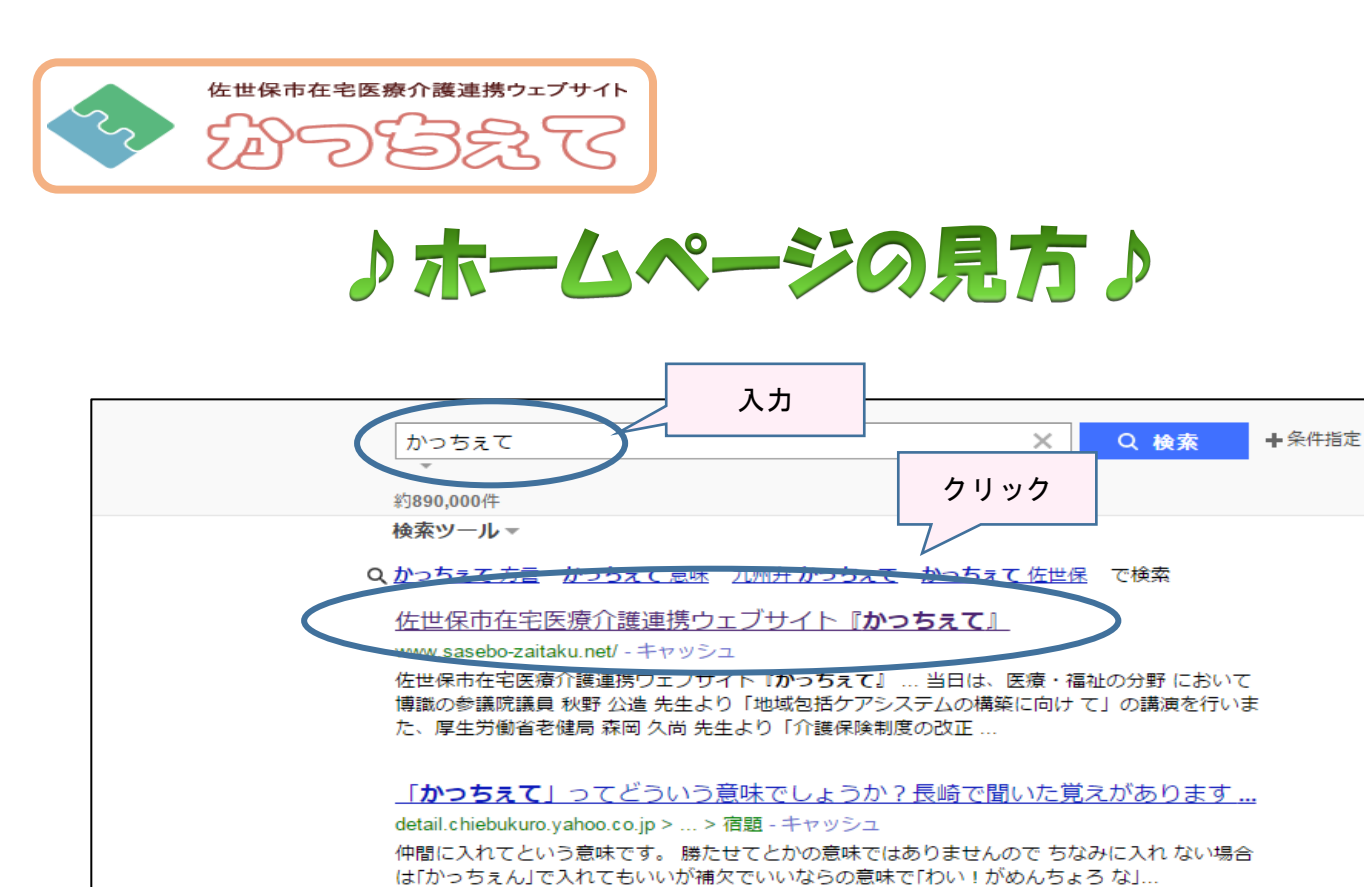

(1)からうえん) ビスれてもいいか補入 どいいならの急味 ビロル・1 かめんちょう な」… 質問日:2008年4月23日 回答数:1件

検索サイトで「かっちぇて」と入力。(「佐世保市 在宅」 などでもヒットします。) 佐世保市在宅医療介護連携ウェブサイト『かっちぇて』をクリック

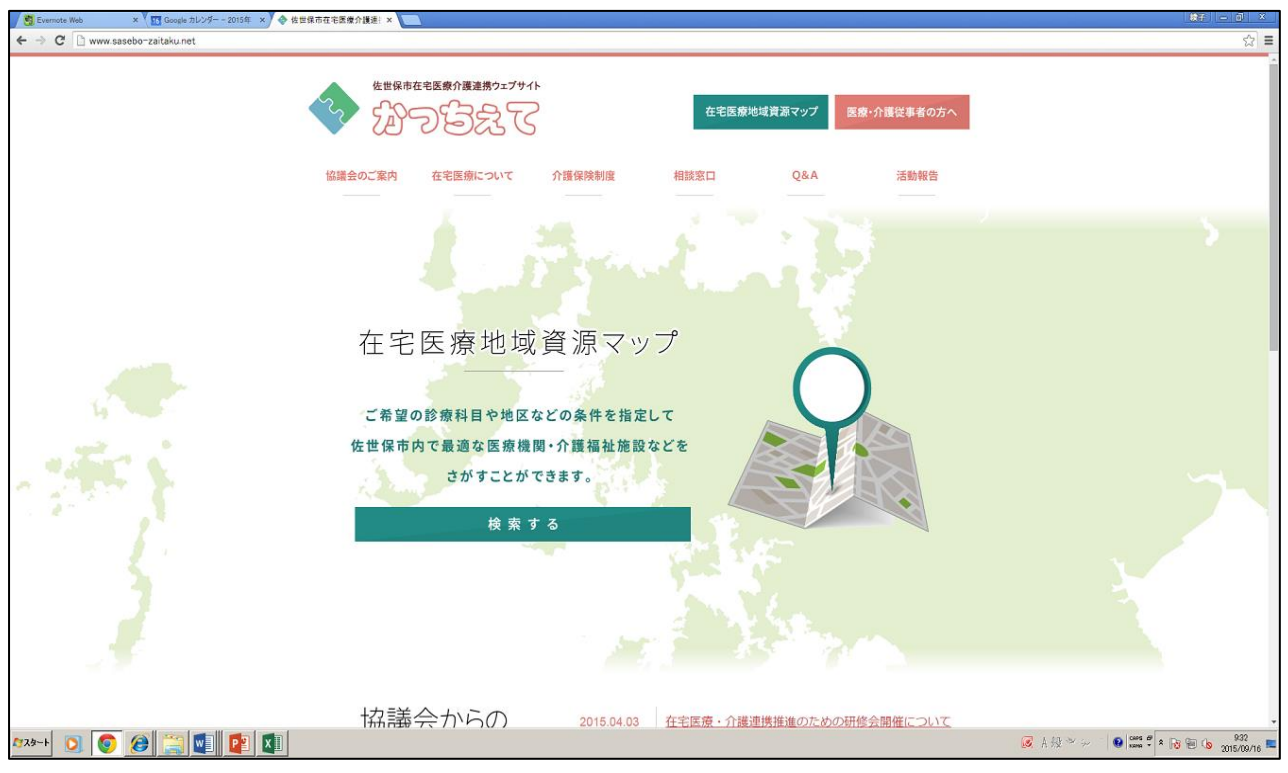

トップページです。

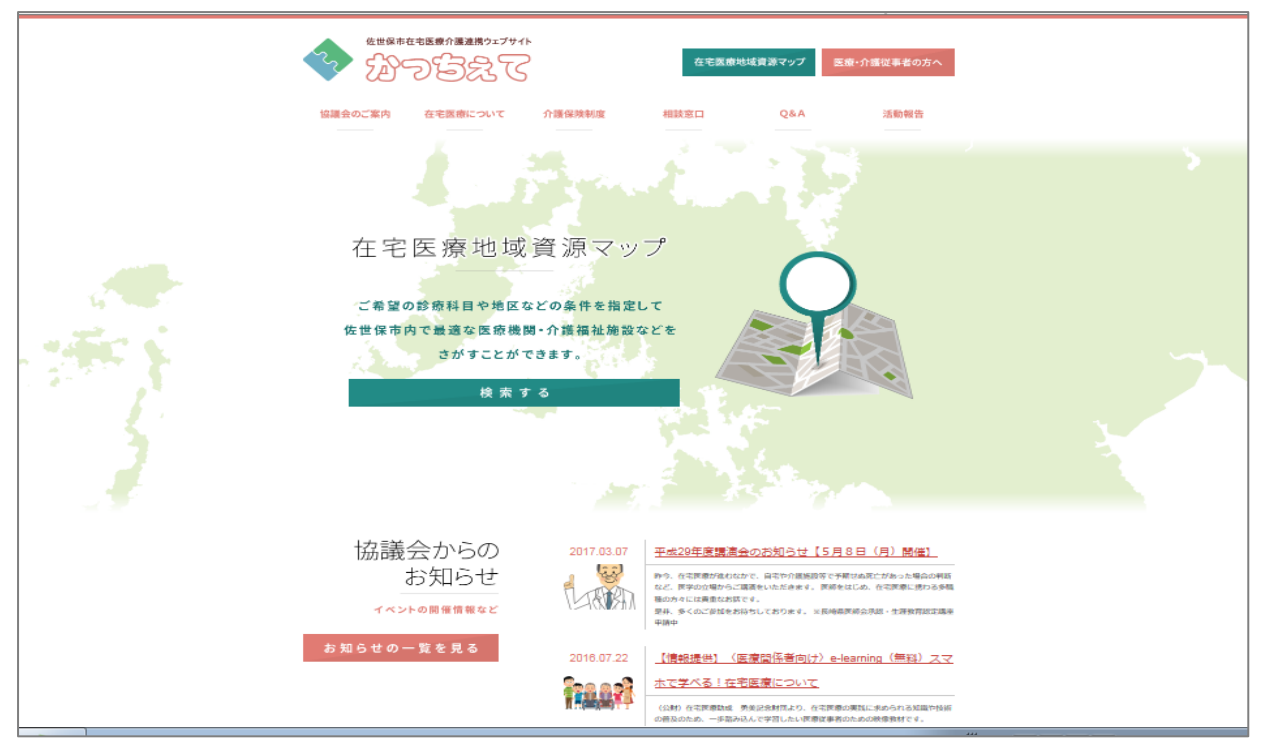

トップページのすぐ下に、イベント開催などのお知らせを見ることができます。

| Evente Web × II Google カレッダー - 2015年 × 令 伐世保市在宅医療介護法:×                                            |                               |
|---------------------------------------------------------------------------------------------------|-------------------------------|
| ← → C D www.sasebo-zaitaku.net                                                                    |                               |
| C C WWW.###8600-##IAAU.Met<br>C C WWW.###8600-#AIAAU.Met<br>C C C C C C C C C C C C C C C C C C C | 医療・介護従事者の方へ<br>活動報告           |
|                                                                                                   |                               |
|                                                                                                   | <u>研修会開催について</u><br>図 古般 * シー |

トップページ上段の項目から各種トピックスに進むことができます。

| TEECE                                                                                                   |                             | 0128444                                                        | 1.8797 EE                   | *#2##0Z^                                                       |  |
|----------------------------------------------------------------------------------------------------|-----------------------------|----------------------------------------------------------------|-----------------------------|----------------------------------------------------------------|--|
| EBERCER ANERCOVE A                                                                                      | 7.8wata                     | -                                                              | Ç.L.a                       | 12.00 0020                                                     |  |
| 「在宅医療」って                                                                                                | 何?                          |                                                                |                             |                                                                |  |
| 在宅医療」とは                                                                                                 |                             |                                                                |                             |                                                                |  |
|                                                                                                    |                             |                                                                |                             |                                                                |  |
| 「在宅医療」とは、                                                                                               |                             | <b>达民 27 章</b>                                                 | it.                         | 13                                                             |  |
| 「在宅医療」とは、<br>患者さんが自宅や無股など<br>生活の場で受ける医療の総称です。<br>在宅医療には<br>た時のの際、14000000000000000000000000000000000000 | 178128<br>2552.01<br>872.00 | 防間野<br>の<br>「走時のに自宅で開発を<br>PLIFT、長手続きたは1個<br>IniCialSeaのMuleT、 | स्ट<br>240%-775<br>सार-बार- | ES                                                             |  |
| 「在宅国泰、とは、<br>巻きこ人が自宅や発設など<br>生活の場で受ける巨原の総称です。<br>在宅国産には<br>訪問診療と往診がおります。                                | araca<br>and can<br>bridge  |                                                                |                             | 13<br>10<br>10<br>10<br>10<br>10<br>10<br>10<br>10<br>10<br>10 |  |

このような感じです。

|                                                                    |                                                           | クリック                            |   |
|--------------------------------------------------------------------|-----------------------------------------------------------|---------------------------------|---|
|                                                                    | YRARAE HELED C                                            | 177 <u>88-0828802</u> ^         |   |
| 「在宅医療」って                                                           | 何?                                                        |                                 |   |
| 位宅达续」これ。                                                           | 访员即意                                                      | 12 15                           | 1 |
| 影なく人が發生や無以など<br>生活の場で受ける医療の総称です。<br>在宅面後には<br>訪問 飲 森 と 24 飲 がおわます。 | ITACまた、行き時にからである。<br>INFLIGUT、日本時になりま<br>ありまれれたご自己をいなします。 | 2000-77580000-027000<br>975-075 | - |
| BOTH OF IN & LARE PROFILE                                          | 単同語集モ引っている<br>語を形・構成                                      | 1288 3+TUS<br>1086-68           |   |
|                                                                    | 1. 如何如何的 化四十十四十十四十二十四十二十四                                 | CESTON AND AND AND COM          |   |

上段の「在宅医療地域資源マップ」をクリックすると、市内の医療機関や介護施設の情報を検索することができます。

|             |            |           | 在宅医療地  | 也域資源マップ | 医療・介護従事者の方へ |
|-------------|------------|-----------|--------|---------|-------------|
| 協議会のご案内     | 在宅医療について   | 介護保険制度    | 相談窓口   | Q&A     | 活動報告        |
|             |            |           |        |         |             |
|             |            |           |        |         |             |
| 在宅医         | 療地域        | 資源マ       | ップ     |         |             |
| ご希望の診療科目や   | 地区などの条件を指定 | して        |        |         |             |
| 佐世保市内で最適な   | 医療機関・介護福祉施 | 設などをさがすこと | ができます。 |         |             |
| まず、施設のカテゴ   | リーを次の中から選択 | してください。   |        | 5       | リック         |
| 病 院 • 診 療 所 | 歯科         | 薬         | 局      | 訪問看護    | 介護          |

例えば、訪問看護をクリックすると・・・。

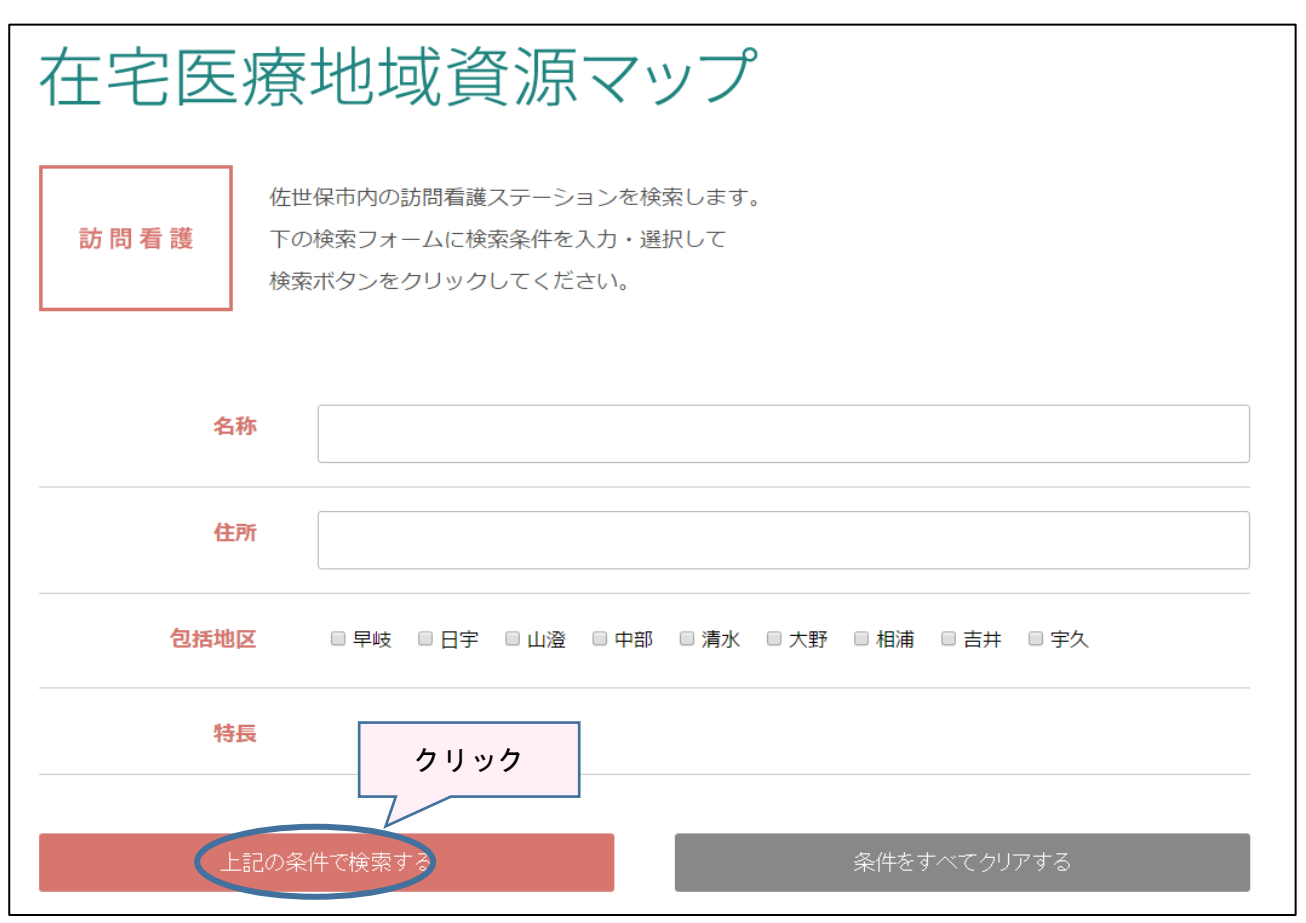

検索条件等を入れて・・・(入れなくても OK) クリックします。

| 佐世保市在宅医療介護連携ウェフ        | サイト     |                |         |              |
|------------------------|---------|----------------|---------|--------------|
|                        |         | 在宅医療地          | 」域資源マップ | 医療・介護従事者の方へ  |
| V 197923               | G       |                |         |              |
|                        |         |                |         |              |
| 協議会のご案内 在字医療について       | 介護保険    | 制度相談窓口         | O&A     | 活動報告         |
|                        |         |                | 2011    |              |
|                        |         |                |         |              |
|                        |         |                |         |              |
|                        |         |                |         |              |
|                        |         |                |         |              |
| 大它厅房地标                 | 北谷沿     |                |         |              |
| 住七乙原地均                 | と貝の     | マインノ           |         |              |
|                        |         |                |         |              |
| 検索結果                   |         |                |         |              |
|                        |         |                |         |              |
|                        |         |                |         |              |
|                        |         |                |         |              |
| 訪                      | た。      |                |         |              |
|                        |         |                |         |              |
| クリック                   |         |                |         |              |
| 名称                     | 地域句括エリア | 住所             |         | TEI          |
|                        | 市部      | 佐州県市新周町257     |         | 0956-22-0707 |
| 指定訪問看護ステーション くりや       | 中国      |                |         | 0956-58-7897 |
| 千住訪問看護ステーション           | 中部      | 佐世保市栄町 5 - 2 6 |         | 0956-23-9273 |
| 白十字会訪問看護ステーション         | 日宇      | 佐世保市大和町30      |         | 0956-33-3200 |
| 訪問看護ステーションかしまえ         | 相浦      | 佐世保市日野町856-9   |         | 0956-28-0381 |
| 訪問看護ステーション ふじわら        | 山澄      | 佐世保市藤原町37-8    |         | 0956-34-0352 |
| 北松中央病院 訪問看護ステーション たんぽぽ | 吉井      | 佐世保市江迎町赤坂299   |         | 0956-65-3303 |
|                        |         |                |         |              |

検索結果が表示されます。更に名称をクリックすると・・・。

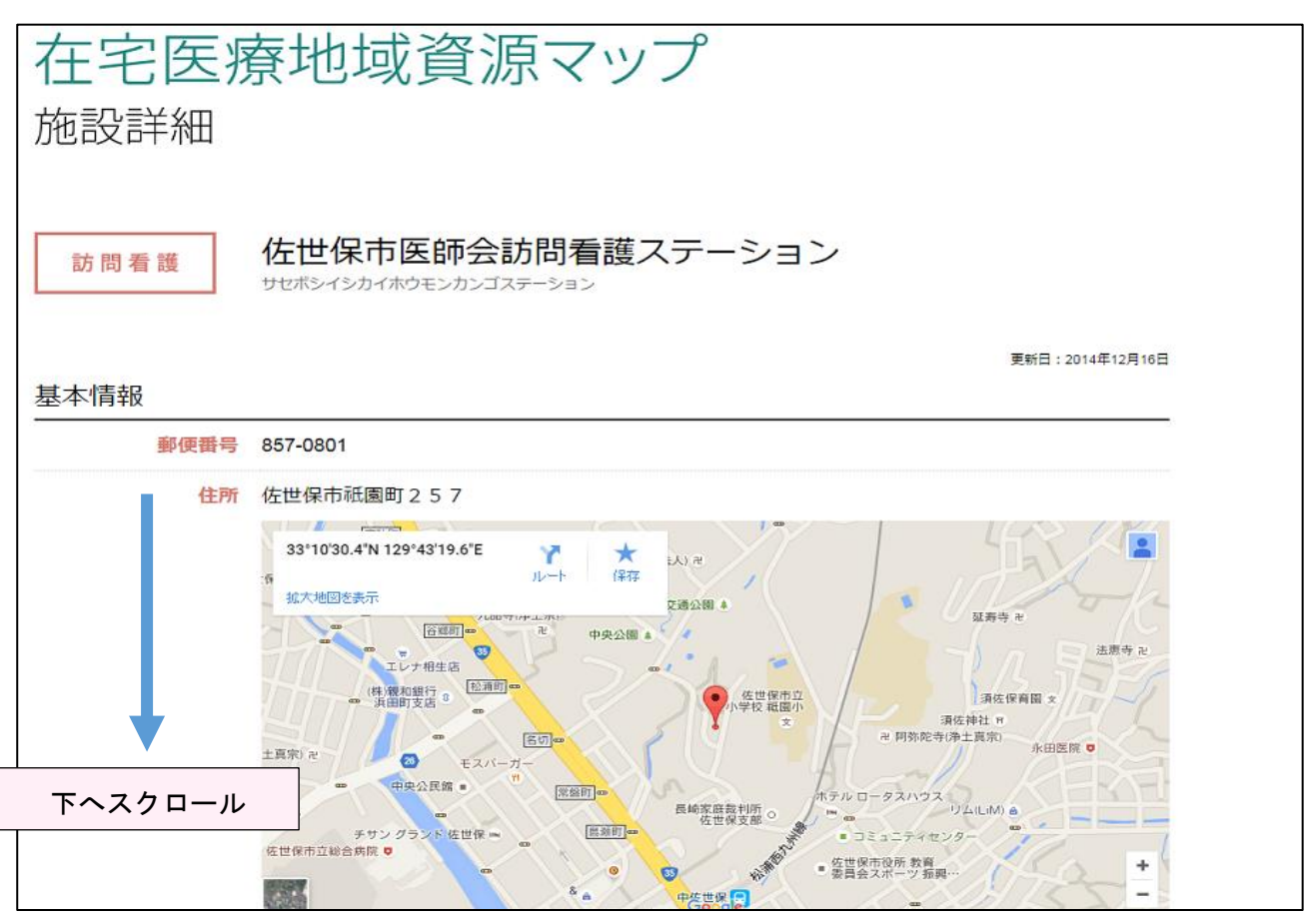

施設の詳細情報を見る事ができます。

| 対応可能な訪問看護・     | ケアについて |
|----------------|--------|
| 経管栄養法(胃瘻を含む)   | 0      |
| 在宅中心静脈栄養法(IVH) | 0      |
| 点滴・静脈注射        | 0      |
| 膀胱留置カテーテル      | 0      |
| 腎瘻・膀胱瘻         | 0      |
| 在宅酸素療法(HOT)    | 0      |
| 在宅自己腹膜灌流       | ×      |
| 人工肛門 (ストマ)     | 0      |
| 気管カニューレ        | 0      |
| 吸引             | 0      |
| 認知症            | 0      |
| 精神疾患           | 0      |
|                |        |

住所等の基本情報の他、対応可能なケア等についても確認することができます。

|                                                                            | Distance of the local distance of the local distance of the local |                                                                       | クリック |
|----------------------------------------------------------------------------|----------------------------------------------------------------------------------------------------|-----------------------------------------------------------------------|------|
| V BOBRO                                                                    | 0.12Weth                                                                                                    | ALCOMERCIAN                                                           |      |
| EBARCER ATERCIANE                                                          | CLERIN RURANS                                                                                                    | CEA INNI                                                              |      |
| 「在宅医療」って                                                                   | 何?                                                                                                    |                                                                       |      |
|                                                                            |                                                                                                    |                                                                       |      |
| 「在宅医療」とは                                                                   |                                                                                                    |                                                                       |      |
| 在宅医療」とは                                                                    |                                                                                                    |                                                                       |      |
| 「在宅医療」とは、                                                                  | 訪問即意                                                                                                    | 12 IF                                                                 |      |
| 「在宅医療」とは、<br>「在宅医療、とは、<br>素者に人が自宅や男話など<br>生活の場で受ける医療の総称です。                 | 坊 同 野 登<br>1710日2月21日28月1日1月1日日                                                                                                    | 12 B                                                                  | 22-9 |
| 在宅医療」とは、<br>ままこ人が自宅や意味など<br>生活の場で受ける医療の総称です。<br>在宅医療には                     |                                                                                                    | 12 13<br>2000-77540-10-7<br>611-87-                                   | 319  |
| 「在宅医療」とは、<br>ままには、<br>ままには、<br>ままの場で受ける医療の総称です。<br>在宅医院には<br>防問診療と往診がまります。 | 防岡郡 参<br>加速にあた「北京町に向行の開発を<br>加速に通します、長早数大には一個<br>ありたが明にこ自己をおめします。<br>副数部をそれっている<br>数単数と発表す                                                                                                    | 注 時<br>201秋-7で14時1日によって<br>せい。ます、<br>日田を有っている<br>日田を有っている<br>日田を有っている | 229  |
|                                                                            | 防間野豊 防間野豊 PRCBンパネルのに回じて効果を<br>おきに伴うして、高学校には分類<br>ありまののにこれをおかします。 日期間番目子行っている<br>習りまいの言う 1日期間番目子行っている 1日期間番目子行っている 1日期間番目子行っている 1日期間番目子行っている 1日期間番目子前間でののであります。                                                                                                    |                                                                       | 200  |

【医療・介護従事者の方へ】をクリックします。

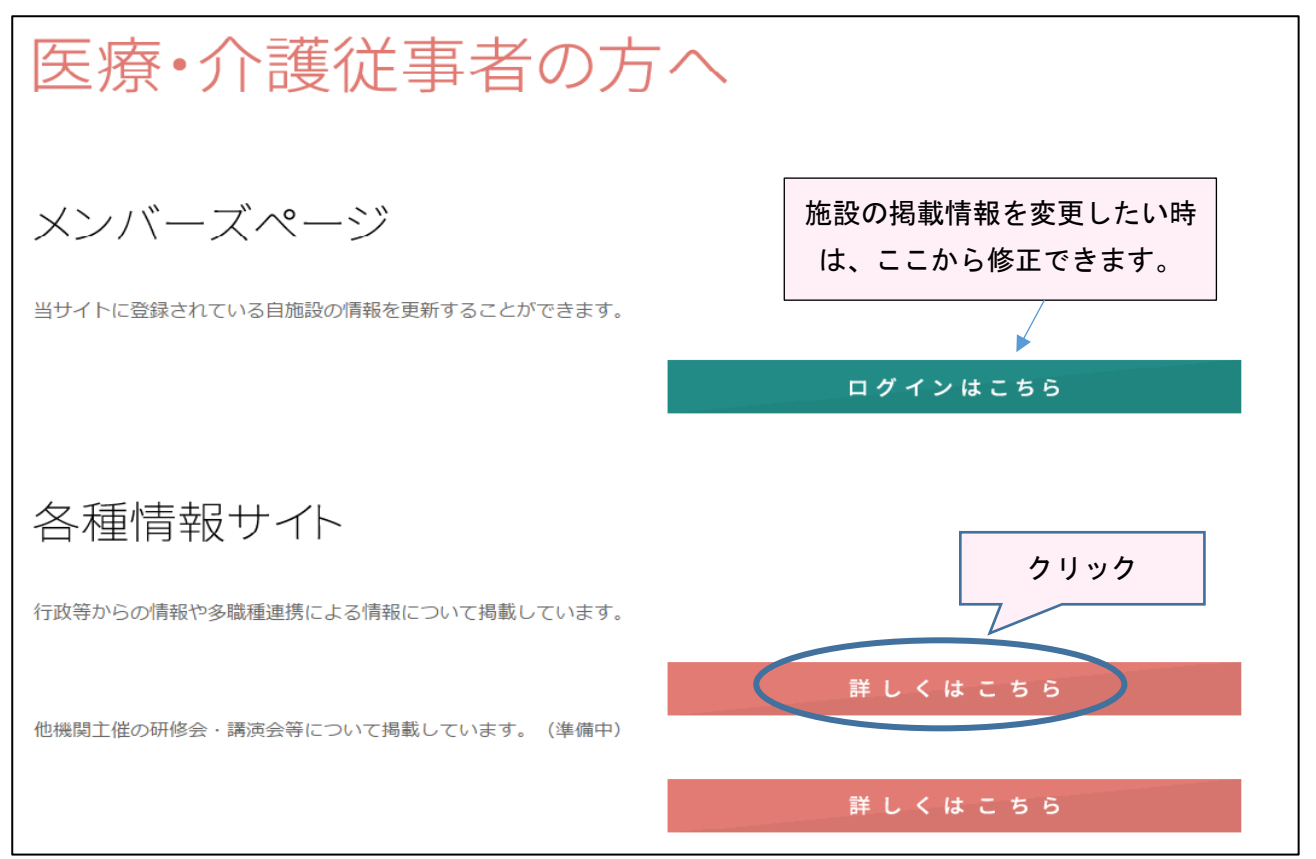

各種情報サイトをクリックすると・・・。

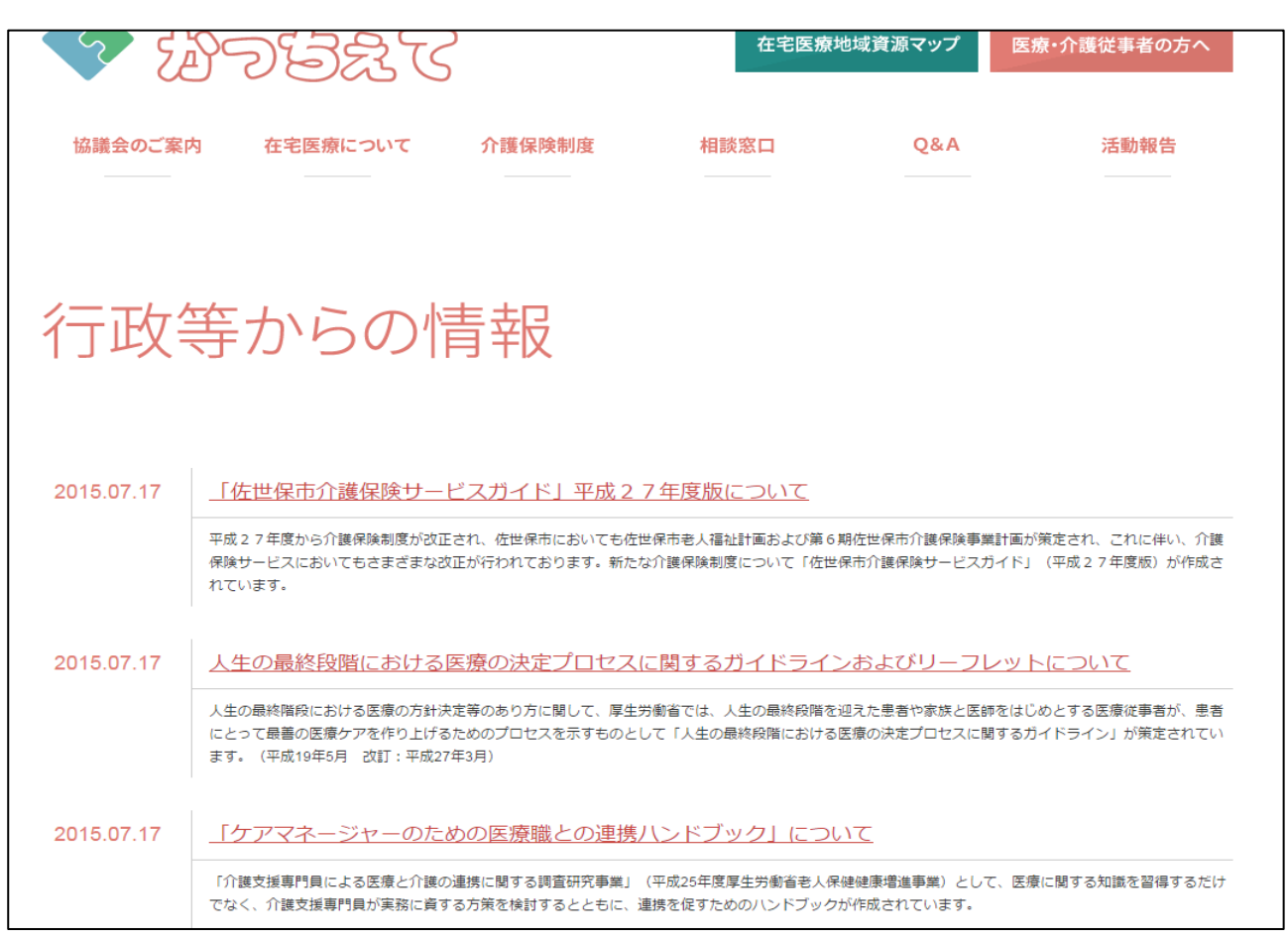

参考になる情報を掲載しています。

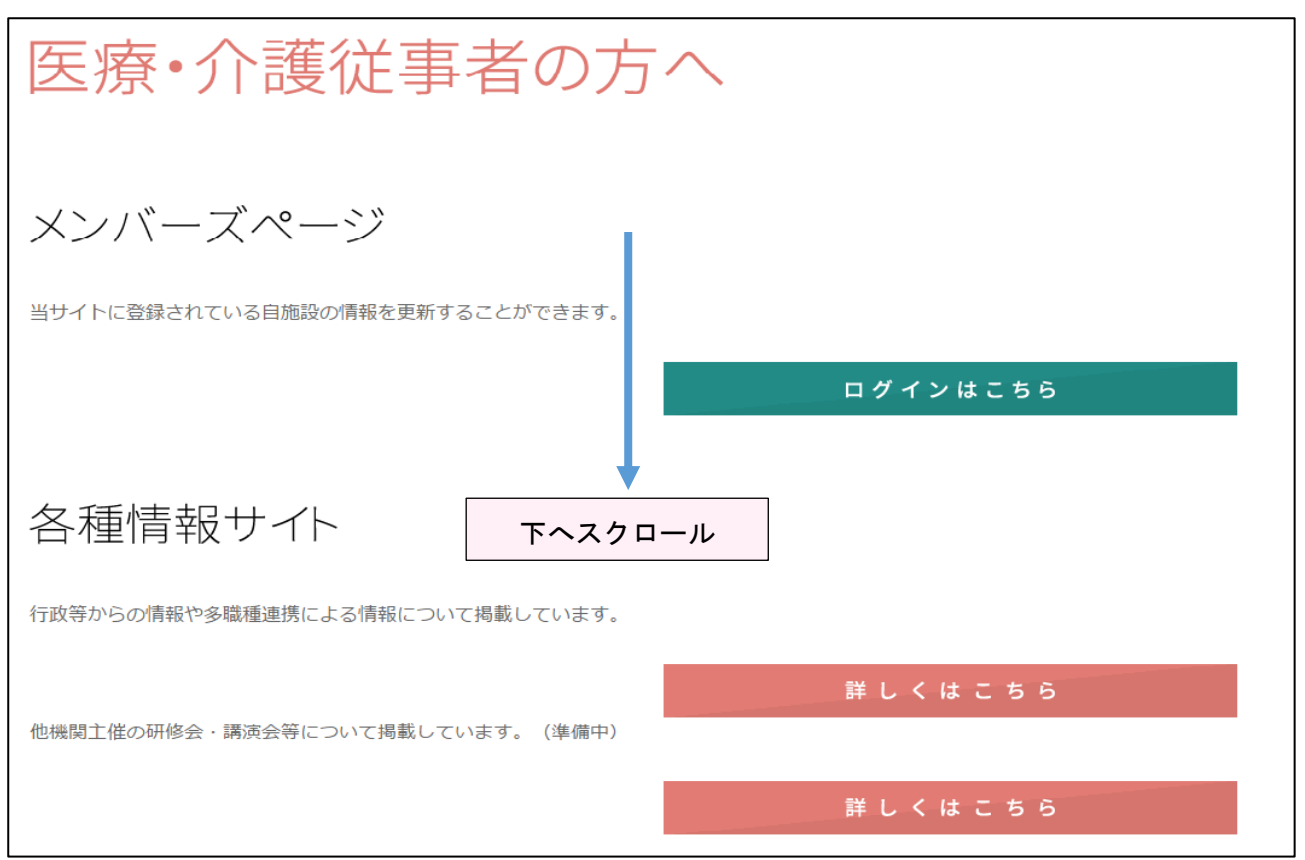

下にスクロールしていくと・・。

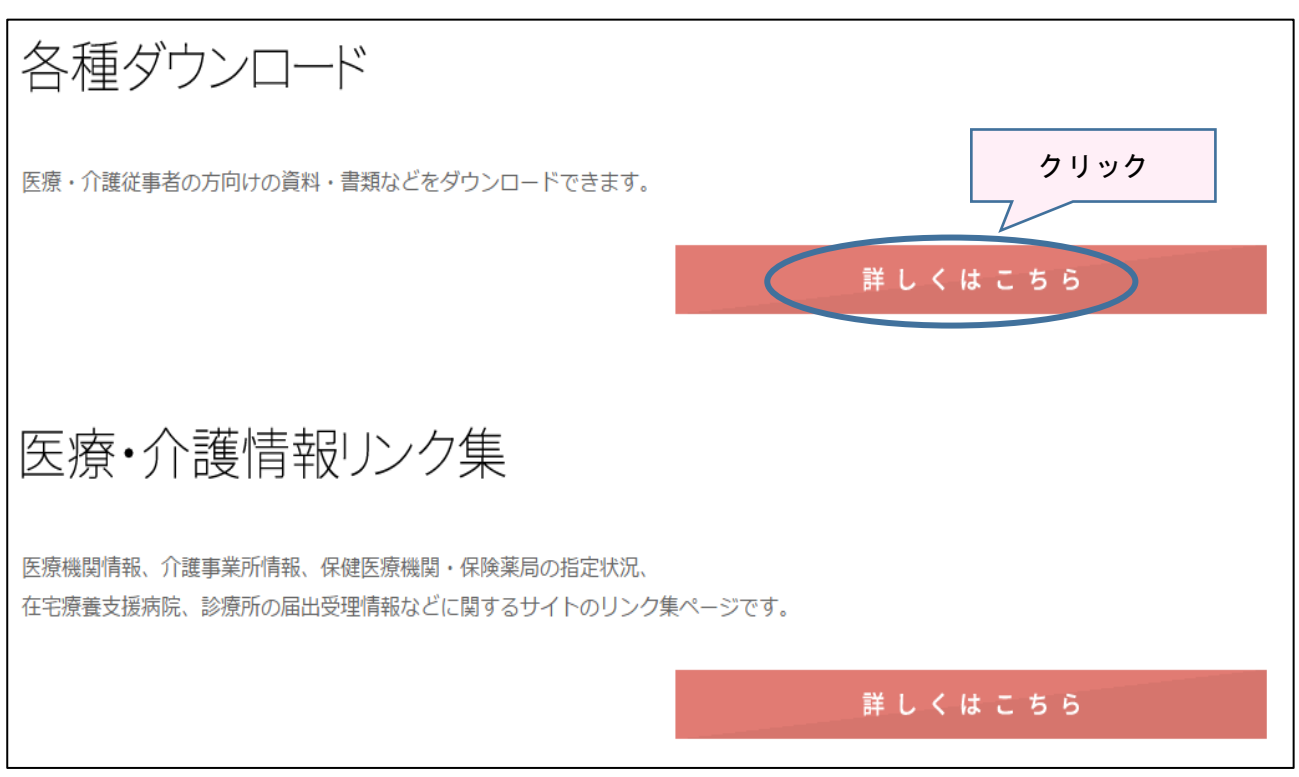

資料・様式等をダウンロードできるところがあります。

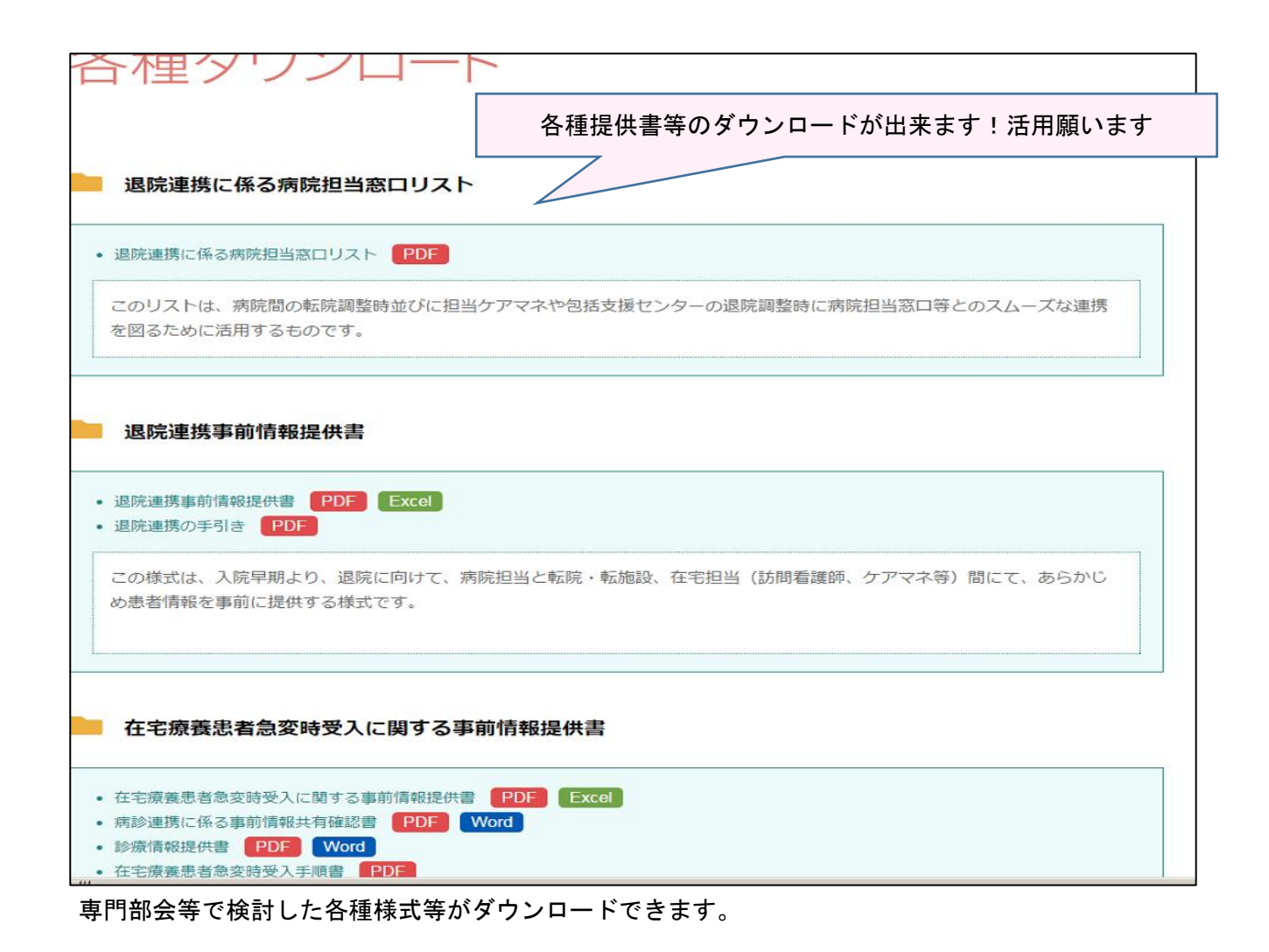

## 在宅医療介護連携ウェブサイト「かっちえて」URL URL http://www.sasebo-zaitaku.net/ QRコードで簡単アクセスできます。 \*スマートフォンのみの対応です。